Il versamento avviene tramite il prelievo della somma indicata dal proprio conto prepagato, effettuando un bonifico oppure mediante carta di credito o bollettino postale.

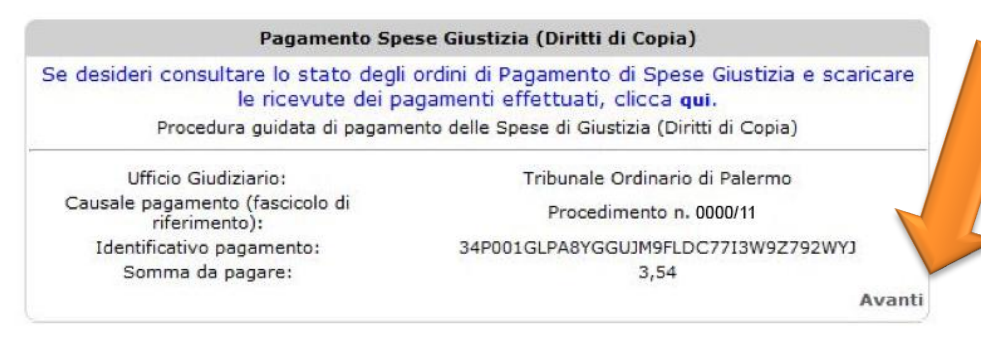

### Selezionare **"Avanti"** per proseguire con il pagamento

Nell'immagine a destra sono evidenziate le modalità di pagamento disponibili.

Selezionare la modalità di pagamento preferita e cliccare su **"Avanti"** per proseguire.

|                     | Riepilogo | o richieste di p | oagamento (Diri | tti Copie) |               |
|---------------------|-----------|------------------|-----------------|------------|---------------|
|                     |           | Riepilog         | o contabile     |            |               |
| Servizio            |           | Quantità         | Imponibile      | IVA%       | Importo Ivato |
| Diritti Copie       |           | 1                | 3,54            | 21,00      | 4,28          |
| Servizio Telematico |           | 1                | 1,50            | 21,00      | 1,81          |
| T                   | OTALE     | 122              | 5,04            |            | 6,09          |

 Puoi prelevare il corrispondente importo dal tuo Conto Prepagato, che normalmente usi per eseguire le interrogazioni sulle banche dati. In questo caso, essendo il prepagato già stato fatturato con il 21% di IVA, pagherai l'IVA sia sul Contributo Unificato che sulle Marche da Bollo.

Il tuo saldo attuale è di Euro 10,18.

Oppure

puoi effettuare un versamento apposito con carta di credito, bonifico bancario, bollettino postale o assegno. In questo caso, l'importo corrispondente al Contributo Unificato e alle Marche da Bollo sarà fatturato senza IVA.
 Ricordiamo che per importi superiori ad € 77,47 sarà applicata una imposta di bollo assolta in modo virtuale. Autorizzazione richiesta Agenzia delle Entrate il 06/02/2007 con protocollo n. 017062
 Preleva da Conto Prepagato (il tuo saldo attuale è di Euro 10,18)
 Effettua versamento apposito con: ASSEGNO ✓

Indietro Avanti

Al completamento delle operazioni di pagamento verrà visualizzato il codice identificativo dell'ordine e, nel caso di pagamento apposito con bonifico bancario o bollettino postale, le coordinate per eseguire il versamento e le indicazioni per l'inoltro della relativa ricevuta.

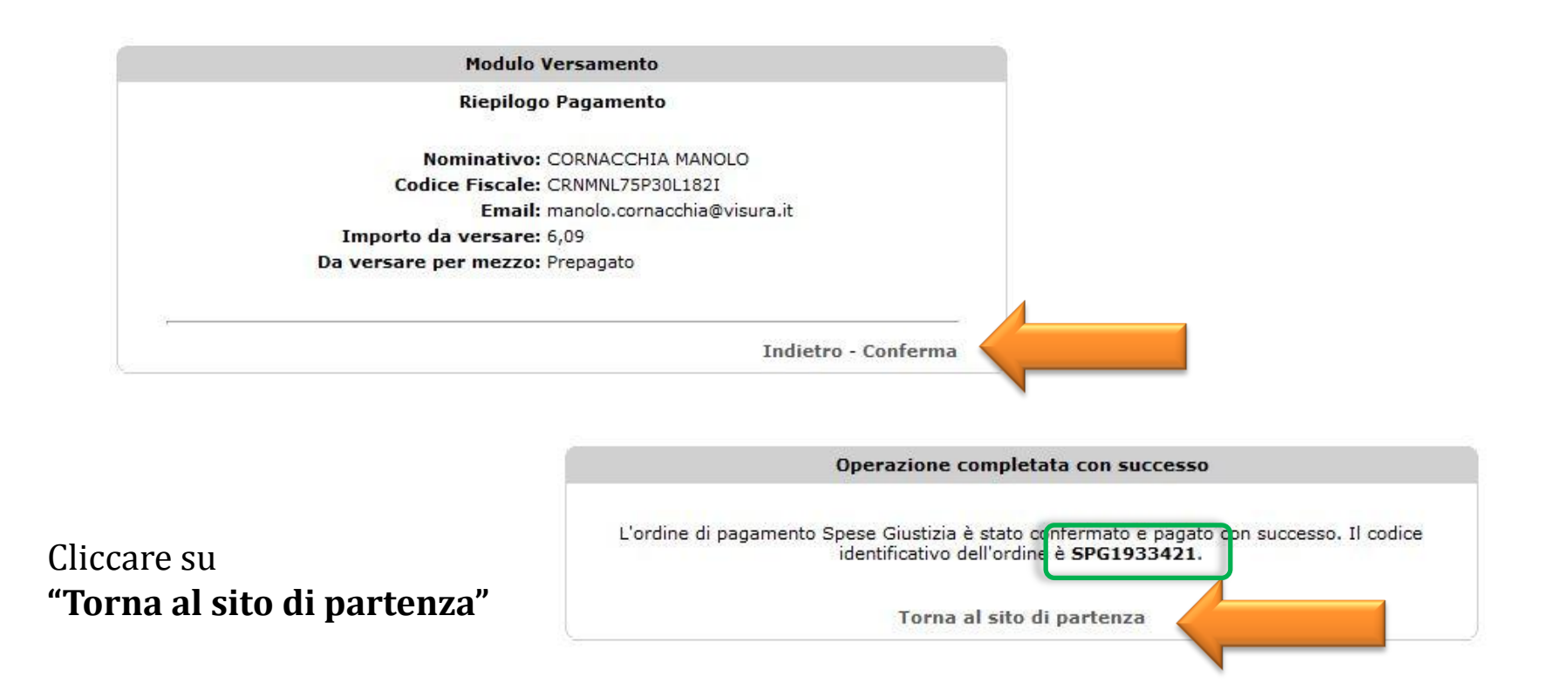

## Cliccare su **"Torna al servizio verbali d'udienza"** per essere ricondotti al cruscotto riepilogativo di tutte le richieste eseguite.

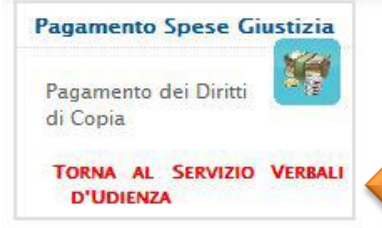

Grazie all'accordo raggiunto tra Lextel e il Ministero di Giustizia, con la collaborazione di DigitPA, è ora possibile pagare telematicamente in via sperimentale le seguenti spese di Giustizia:

- Il Contributo Unificato per l'iscrizione a ruolo dei procedimenti giurisdizionali, ivi compresi i Diritti di Cancelleria e Segreteria Giudiziaria (marca da bollo da 8 Euro);
- LDiritti di Cancelleria per la richiesta delle copie dei documenti contenuti nei fascicoli dell'Ufficio Giudiziario;

mento avviene tramite il portale di eCommerce di Lextel.

A termine della stessa sarà prodotta una ricevuta in formato elettronico firmata digitalmente da Lextel, comprovante l'avvenuto pagamento delle Spese di Giustizia.

Tale ricevuta è il **documento di quietanza** che può essere utilizzato per tutti gli scopi previsti dal **Processo Civile** Telematico.

Di seguito è descritta la procedura di collegamento al nostro portale di eCommerce.

#### Procedura di pagamento dei Diritti di Copia

Per il pagamento dei Diritti di Copia hai la possibilità di utilizzare il sistema di eCommerce

#### Orari di servizio e modalità di evasione delle ricevute:

- · Le richieste inserite dal Lunedì al Venerdì dalle ore 08:00 alle ore 20:00 saranno rese disponibili in tempo reale.
- Le richieste inserite dopo le ore 20:00 saranno rese disponibili dalle ore 08:00 del giorno successivo.
- Le richieste inserite dopo le ore 20:00 del Venerdì saranno rese disponibili dalle ore 08:00 del Lunedì.

Cliccando sul bottone "Vai al portale di eCommerce verrai diretto sulla pagina iniziale della procedura guidata di pagamento.

Puoi seguire la stessa procedura anche nel caso tu abbia già eseguito un ordine e desideri conoscerne lo stato di avanzamento.

Al termine della procedura, sarai ricondotto nuovamente sul Punto di Accesso.

Vai al portale di eCommerce

Il pagamento è registrato in tempo reale e il sistema genera automaticamente un'istanza di richiesta in formato PDF in cui l'avvocato autocertifica di essere il difensore nominato da almeno una delle parti processuali costituite in quel processo penale.

Cliccando sulla voce a destra **"Richiedi verbali"** verrà avviata la procedura che consente di firmare digitalmente l'istanza di richiesta e inoltrarla contestualmente in maniera automatica.

| CRUSCOTTO RICHIESTE<br>ESEGUI RICHIESTA<br>TORNA ALL'ELENCO DEI SERVIZI | Pa   | gina 1 di 1 - Re    | cord Totali: 4                 |         |              |                   | Nume                                        | ro di recor    | d per pag   | ina: 5 🗸                          |
|-------------------------------------------------------------------------|------|---------------------|--------------------------------|---------|--------------|-------------------|---------------------------------------------|----------------|-------------|-----------------------------------|
|                                                                         |      |                     |                                |         |              | 1                 |                                             | -              |             |                                   |
|                                                                         | Cod. | Data 🛓              | R.G.P.M.                       | R.G.    | Ufficio      | Cliente           | Stato                                       | Richiesta      | Ricevuta    | a Operazione                      |
|                                                                         |      | 27/06/2013<br>12:08 | 0000/2010                      | 0000/11 | Palermo<br>- | MARIO<br>ROSSI    | Pagamento eseguito<br>-in attesa di inoltro | PDF            | .P7M        | <u>Richiedi</u><br>verbali        |
|                                                                         | 317  | Dat<br>27           | ta verbale<br>/10/2011         |         |              | Giudie<br>VERD    | ce<br>I                                     | N° p           | agine<br>17 |                                   |
|                                                                         |      | 12/09/2012<br>15:10 | 0000/2010                      | 0000/11 | Palermo<br>- | RICHIESTA<br>TEST | EVASA                                       | .P7M           | .P7M        |                                   |
|                                                                         | 164  | Dat<br>27           | t <b>a verbale</b><br>/10/2011 |         |              | Giudio<br>VERD    | ce<br>I                                     | N° p           | agine<br>17 | <b>6</b>                          |
|                                                                         |      | 05/09/2012<br>12:59 | 0000/2010                      | 0000/11 | Palermo<br>- | TEST 2            | Pagamento eseguito<br>-in attesa di inoltro | PDF            | .P7M        | <u>Richiedi</u><br>verbali        |
|                                                                         | 139  | <b>Dat</b><br>27    | <b>ta verbale</b><br>/10/2011  |         |              | Giudio<br>VERD    | ce<br>I                                     | N° p           | agine       |                                   |
|                                                                         |      | 05/09/2012<br>12:35 | 0000/2009                      | 0000/11 | Palermo<br>- | TEST 1            | Pagamento eseguito<br>-in attesa di inoltro | PDF            | .P7M        | <u>Richiedi</u><br><u>verbali</u> |
|                                                                         | 138  |                     | Data verbale<br>25/10/2011     | e       |              | VIOLA             | ce<br>A                                     | N° pagin<br>37 | ie          |                                   |
|                                                                         |      |                     | 25/10/2011                     |         |              | VIOL              | A                                           | 82             |             |                                   |

Cliccare sul pulsante in fondo alla pagina **"Firma e inoltra l'istanza di richiesta"** per avviare la procedura automatizzata di firma e inoltro.

| Servizio Verbali d'Udienza 🗧                                            | Richiesta Copia Verbale – Inoltro della Richiesta                                                                                                    |
|-------------------------------------------------------------------------|----------------------------------------------------------------------------------------------------|
| Cruscotto richieste<br>Esegui richiesta<br>Torna all'elenco dei servizi | Per poter richiedere copia del verbale è necessario firmare digitalmente il PDF con la richiesta della trascrizione del verbale ed eseguirne l'upload una volta firmato.<br>(E' possibile eseguire questa operazione anche in seguito accedendo alle funzionalità del cruscotto.) |
|                                                                         | Clicca <mark>qui</mark> per scaricare il PDF della richiesta.                                                                                                    |
|                                                                         | Sfoglia<br>Inoltra l'istanza di richiesta firmata                                                                                                    |
|                                                                         | oppure                                                                                                    |
|                                                                         | Inoltra la richiesta firmandola direttamente online.                                                                                                    |
|                                                                         | Firma e inoltra l'istanza di richiesta                                                                                                    |
|                                                                         |                                                                                                    |

### Firma e inoltro automatico

Inserire il pin e cliccare su **"Firma"**. Dopo il messaggio *"firma eseguita con successo"* cliccare su **"Chiudi"**. La richiesta di copia del verbale è quindi inviata in Cancelleria.

|                                                                     | Firma Digitale                | ( |
|---------------------------------------------------------------------|-------------------------------|---|
| N° Nome file e descrizione                                          | Stato                         |   |
| 1 317.pdf [Istanza di richiesta verbale]                            | Firmato                       |   |
| Messaggio<br>i Operazione di firma eseguita correttamente. I dati s | sono stati inviati al server. |   |
| Firma del file 317.pdf                                              | in corso FIRMA                |   |
|                                                                     | 100%                          |   |
|                                                                     | 100%                          |   |

In caso di problemi con la procedura automatizzata sarà comunque possibile inoltrare l'istanza apponendo manualmente la firma digitale tramite la funzione *"inoltra l'istanza di* richiesta firmata".

|                                                              | Servizio Verbali d'Udienza 🥌                                            | Richiesta Copia Verbale – Inoltro della Richiesta                                                                                                    |
|--------------------------------------------------------------|-------------------------------------------------------------------------|----------------------------------------------------------------------------------------------------|
|                                                              | Cruscotto richieste<br>Esegui richiesta<br>Torna all'elenco dei servizi | Per poter richiedere copia del verbale è necessario firmare digitalmente il PDF con la richiesta della<br>trascrizione del verbale ed eseguirne l'upload una volta firmato.<br>(E' possibile eseguire questa operazione anche in seguito accedendo alle funzionalità del cruscotto.) |
|                                                              |                                                                         | Clicca <u>qui</u> per scaricare il PDF della richiesta.                                                                                                    |
| ✓ Accedere al cr                                             | uscotto richieste                                                       | Sfoglia                                                                                                    |
| $\checkmark$ Salvare il file relativo alla richiesta sul pc  |                                                                         | Inoltra l'istanza di richiesta firmata                                                                                                    |
| <ul> <li>✓ Firmarlo digit<br/>dispositivo di firm</li> </ul> | almente tramite il proprio<br>na digitale                               | oppure                                                                                                    |
| ✓ Cliccare il caricare il file (formato.p7m)                 | pulsante <b>"Sfoglia"</b> per<br>precedentemente firmato                | Inoltra la richiesta firmandola direttamente online.                                                                                                    |
| ✓ Cliccare "inol firmata" per conc                           | <i>tra l'istanza di richiesta</i><br>ludere l'operazione.               | Firma e inoltra l'istanza di richiesta                                                                                                    |
|                                                              |                                                                         |                                                                                                    |

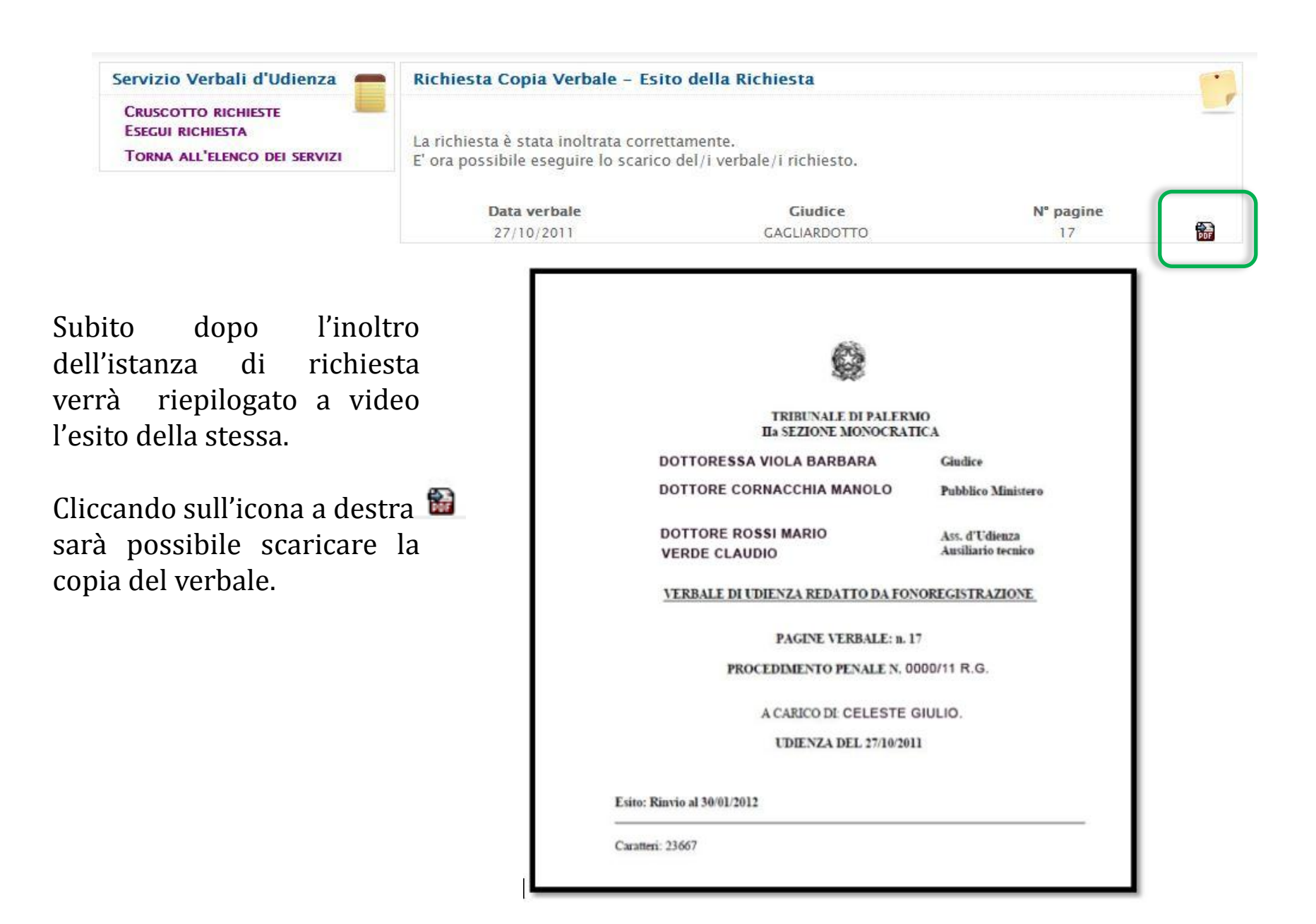

È sempre disponibile il *"Cruscotto richieste"* utile al monitoraggio e all'archiviazione delle stesse.

Attraverso il *"Cruscotto richieste"* è possibile anche salvare nuovamente i verbali richiesti, le ricevute telematiche dei pagamenti eseguiti e le istanze di richiesta firmate digitalmente.

| ESEGUI RICHIESTA<br>Torna all'elenco dei servizi | Pa                             | gina 1 di 1 - Re           | cord Totali: 4                                         |                  |                  | 1                                 | Nume                                        | ro di reco                | rd per pagi | na: 5 🗸                           |
|--------------------------------------------------|--------------------------------|----------------------------|--------------------------------------------------------|------------------|------------------|-----------------------------------|---------------------------------------------|---------------------------|-------------|-----------------------------------|
|                                                  | Cod.                           | Data 🔳                     | Numero<br>R.G.P.M.                                     | Numero<br>R.G.   | Ufficio          | Cliente                           | Stato                                       | Richiest                  | aRicevuta   | Operazion                         |
|                                                  | 217                            | 27/06/2013<br>12:08        | 0000/2010                                              | 0000/11          | Palermo<br>-     | MARIO<br>ROSSI                    | Pagamento eseguito<br>-in attesa di inoltro | PDF                       | .P7M        | <u>Richiedi</u><br><u>verbali</u> |
|                                                  | 317 Data verbale<br>27/10/2011 |                            |                                                        |                  | Giudice<br>VERDI |                                   |                                             | N° pagine<br>17           |             |                                   |
|                                                  | 164                            | 12/09/2012<br>15:10        | 0000/2010                                              | 0000/11          | Palermo<br>-     | RICHIESTA<br>TEST                 | EVASA                                       | .P7M                      | .P7M        |                                   |
|                                                  |                                | Data verbale<br>27/10/2011 |                                                        |                  | Giudice<br>VERDI |                                   |                                             | N° pagine<br>17           |             | <b>a</b>                          |
|                                                  |                                | 05/09/2012<br>12:59        | 0000/2010                                              | 0000/11          | Palermo<br>-     | TEST 2                            | Pagamento eseguito<br>-in attesa di inoltro | POF                       | .P7M        | <u>Richiedi</u><br><u>verbali</u> |
| 13                                               | 139                            | <b>Da</b><br>27            |                                                        | Giudice<br>VERDI |                  |                                   | N° pagine<br>17                             |                           |             |                                   |
|                                                  |                                | 05/09/2012<br>12:35        | 0000/2009                                              | 0000/11          | Palermo<br>-     | TEST 1                            | Pagamento eseguito<br>-in attesa di inoltro | PDF                       | .P7M        | <u>Richiedi</u><br><u>verbali</u> |
|                                                  | 138                            |                            | Data verbale<br>25/10/2011<br>25/10/2011<br>25/10/2011 |                  |                  | Giudic<br>VIOLA<br>VIOLA<br>VIOLA | e                                           | N° pagi<br>37<br>20<br>82 | ne          |                                   |

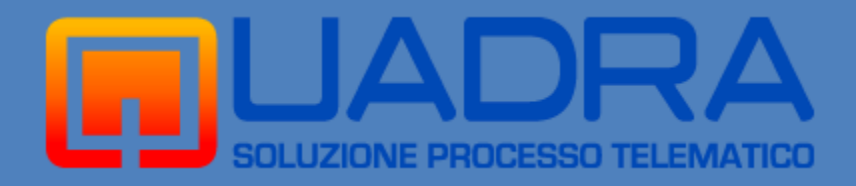

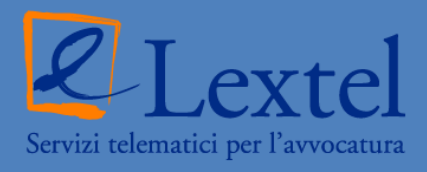

# >> www.accessogiustizia.it >> Customer Care 06.45.47.581